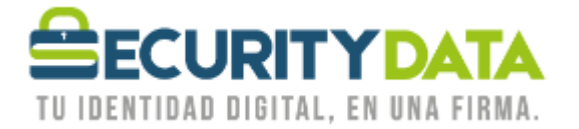

Manual de usuario

Activación de certificado vía Roaming

## SECURITY DATA SEGURIDAD EN DATOS Y FIRMA DIGITAL, S.A.

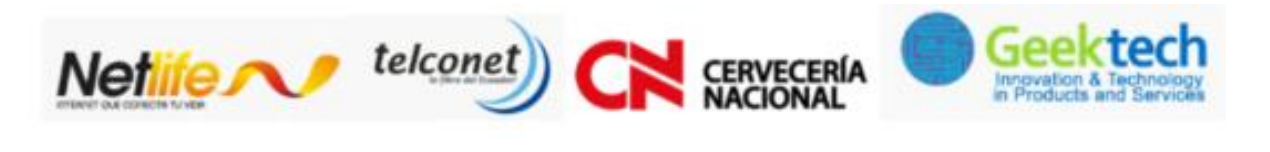

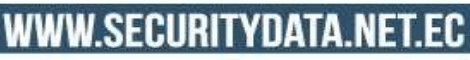

02-6020655/04-6020655

INFO@SECURITYDATA.NET.EC

You

y

f

O

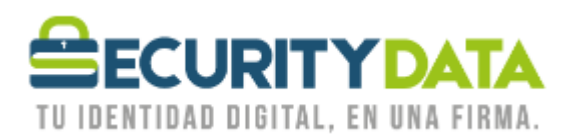

## SECURITY DATA SEGURIDAD EN DATOS Y FIRMA DIGITAL S.A. Manual de usuario: Activación de Certificado vía Roaming

## **Certificado en Roaming**

- Debe instalar el software proporcionado de acuerdo a la arquitectura de su computadora.
  SETUP ESP 32 BITS
  - SETUP ESP 64 BITS
- En la parte inferior Derecha de su computador junto al reloj aparece el siguiente ícono:

## 8

- Click Derecho en el ícono anterior y seleccionar "Enroll for Entrust Digital ID" y a continuación seleccionar "Siguiente".
- Ingresar los dos códigos para la activación, el primero que se le envió por correo y el segundo que se le proporcionó en la hoja impresa.
  - Número de Referencia: 12345678
  - Código de Autorización: XYZ-XYZ-XYZ
- Seleccionar "Siguiente" y en la próxima ventana también.
- En la ventana "Entrust Security Store Location" seleccionar la opción "In the Directory (work as a Roaming user)" y a continuación "Siguiente".
- Ingresar el nombre con el cual se Identificará para inicio de Sesión y seleccionar "Siguiente".
- Ingresar una contraseña para el inicio de sesión y seleccionar "Finalizar".
- Su certificado en Roaming está listo para usar con sus aplicaciones, para hacerlo debe iniciar sesión seleccionando la opción "Log In" en el ícono del paso 2

NOTA: Los códigos de activación tienen una validez de **14 días**. Pasado este tiempo favor comunicarse con 1800-firmas o <u>soporte@securitydata.net.ec</u>

| Documento:              | Versión: | Sustituye a: | Fecha de emisión: | Fecha de Revisión: | Página 2 |
|-------------------------|----------|--------------|-------------------|--------------------|----------|
| Manual de Usuario –     | 2        | -            | 10/02/2011        | 27/06/2011         | -        |
| Activación de           |          |              |                   |                    |          |
| certificado vía Roaming |          |              |                   |                    |          |